# Catalyst 9800およびFlexConnect OEAPスプリットトンネリングの設定

## 内容

概要 前提条件 要件 <u>使用するコンポーネント</u> 概要 背景説明 設定 <u>ネットワーク図</u> 設定 スプリットトンネリング用のアクセスコントロールリスト(ACL)の定義 定義されたACLへのACLポリシーのリンク ワイヤレスプロファイルポリシーとスプリットMAC ACL名の設定 WLANのポリシープロファイルへのマッピング AP加入プロファイルの設定とサイトタグとの関連付け アクセスポイントへのポリシータグとサイタグの接続 確認 関連資料

## 概要

このドキュメントでは、屋内アクセスポイント(AP)をFlexConnect Office Extend(OEAP)として設 定する方法と、スプリットトンネリングを有効にして、ホームオフィスでローカルにスイッチン グできるトラフィックと、WLCで中央でスイッチングする必要があるトラフィックを定義する方 法について説明します。

## 前提条件

#### 要件

このドキュメントの設定では、NATが有効なDMZでWLCがすでに設定されており、APがホーム オフィスからWLCに参加できることを前提としています。

#### 使用するコンポーネント

このドキュメントの情報は、次のソフトウェアとハードウェアのバージョンに基づいています。

- Cisco IOS-XE 17.3.1ソフトウェアが稼働するワイヤレスLANコントローラ(WLC)9800。
- Wave1 AP:1700/2700/3700.
- Wave2 AP:1800/2800/3800/4800、およびCatalyst 9100シリーズ。

このドキュメントの情報は、特定のラボ環境にあるデバイスに基づいて作成されました。このド キュメントで使用するすべてのデバイスは、初期(デフォルト)設定の状態から起動しています 。本稼働中のネットワークでは、各コマンドによって起こる可能性がある影響を十分確認してく ださい。

## 概要

Cisco OfficeExtendアクセスポイント(Cisco OEAP)は、Cisco WLCからリモートのCisco APへの セキュアな通信を提供し、企業WLANをインターネット経由で従業員の自宅にシームレスに拡張 します。ホームオフィスでのユーザエクスペリエンスは、企業オフィスでのユーザエクスペリエ ンスとまったく同じです。アクセスポイントとコントローラ間のDatagram Transport Layer Security(DTLS)暗号化により、すべての通信のセキュリティが最高レベルになります。 FlexConnectモードの屋内APは、OEAPとして機能できます。

#### 背景説明

FlexConnectとは、アクセスポイント(AP)がWAN経由などでリモートロケーションで動作しなが らワイヤレスクライアントを処理する機能のことです。また、ワイヤレスクライアントからのト ラフィックをAPレベル(ローカルスイッチング)でネットワークに直接配置するか、またはトラ フィックを9800コントローラ(中央スイッチング)に集中してWAN経由でWLANごとに送信する かを決定できます。

FlexConnectの詳細については、このドキュメントの「<u>Catalyst 9800ワイヤレスコントローラで</u> <u>のFlexConnectについて</u>」を参照してください。

OEAPモードは、FlexConnect APで使用できるオプションで、ホームアクセス用の個人用ローカルSSIDなどの追加機能を使用できます。また、スプリットトンネリング機能を使用して、ホームオフィスでローカルにスイッチングするトラフィックとWLCで中央でスイッチングするトラフィックを定義できます

## 設定

#### ネットワーク図

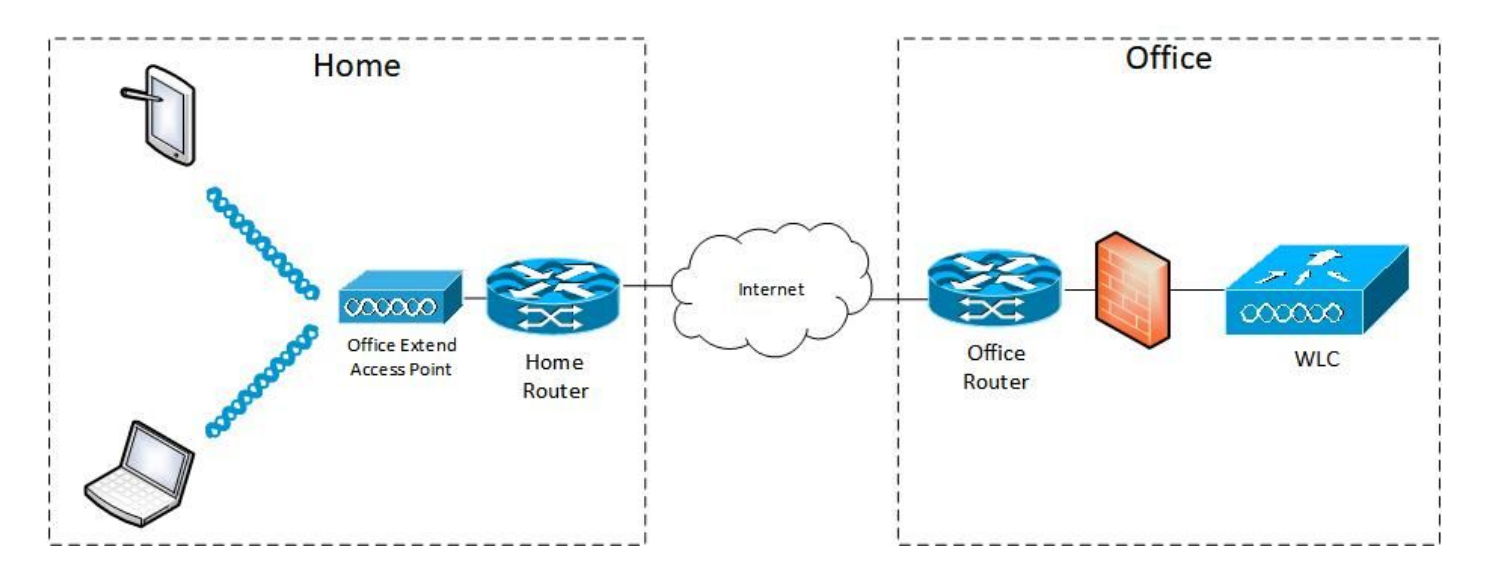

設定

#### スプリットトンネリング用のアクセスコントロールリスト(ACL)の定義

ステップ1:[Configuration] > [Security] > [ACL]を選択します。[Add]を選択します。

ステップ2:[Add ACL Setup]ダイアログボックスで、[ACL Name]を入力し、[ACL Type]ドロップ ダウンリストからACLタイプを選択し、[Rules]設定で[Sequence number]を入力します。次に、 [Action]で[permit]または[deny]を選択します。

ステップ3:[Source Type]ドロップダウンリストから必要なソースタイプを選択します。

送信元タイプとして[Host]を選択した場合は、[Host Name/IP]を入力する必要があります。

送信元タイプとして[Network]を選択した場合は、送信元IPアドレスと送信元ワイルドカードマス クを指定する必要があります。

この例では、任意のホストからサブネット192.168.1.0/24へのすべてのトラフィックが中央でス イッチング(拒否)され、残りのトラフィックはすべてローカルでスイッチング(許可)されま す。

| Cisco Cisco Ca      | atalyst 9800-CL Wireless  | Controller               | Welcome admin                                                          |                             | Search APs and Dients Q            |
|---------------------|---------------------------|--------------------------|------------------------------------------------------------------------|-----------------------------|------------------------------------|
| Q Search Menu Items | Configuration * > Securit | y*> ACL                  |                                                                        |                             |                                    |
| Dashboard           | + Add X Delete            | Associate Interfaces     |                                                                        |                             |                                    |
| Monitoring     ,    | ACL Name*                 | HomeOffice_ACL           | ACL Type                                                               | IPv4 Extended               | · · · ·                            |
|                     | Rules                     |                          |                                                                        |                             |                                    |
|                     | Sequence*                 | 1                        | Action                                                                 | deny 🔻                      |                                    |
| © Licensing         | Source Type               | any 🔻                    |                                                                        |                             |                                    |
| Y Troubleshooting   | Destination Type          | Network                  |                                                                        |                             |                                    |
|                     | Destination IP*           | 192.168.1.0              | Destination Wildcard*                                                  | 0.0.0.255                   | _                                  |
|                     | Log                       | 0                        | DSCP                                                                   | None                        |                                    |
|                     | + Add × Delet             | e                        |                                                                        |                             |                                    |
|                     | Sequence ~ Action         | n v Source IP v Wildcard | <ul> <li>Destination -&gt; Destination</li> <li>IP Wildcard</li> </ul> | Source <<br>Protocol < Port | Destination ~<br>Port DSCP ~ Log ~ |
|                     | ⊲ ⊲ 0 ⊨ ⊨                 | 10 • items per page      |                                                                        |                             | No items to display                |
|                     | Cancel                    |                          |                                                                        |                             | Apply to Device                    |

ステップ4:ログが必要な場合は[Log]チェックボックスをオンにし、[Add]を選択します。 ステップ5:残りのルールを追加し、[Apply to Device]を選択します。

| 🛄 Apps 🦲 My 🧾 PersonalAdmin | SebMonkAndVac SebMons        | Shifts Community PS    | HTTS 🛄 Wir 🛄 11AX 🛄 e                | WLC 🚺 DNA 📒 LAB 🛄           | Home Lab 🧧 WNBU 🧾 AC 🛛 👋           |
|-----------------------------|------------------------------|------------------------|--------------------------------------|-----------------------------|------------------------------------|
| Cisco Cata                  | lyst 9800-CL Wireless C      | ontroller              | Welcome admin 🛛 🐐 🤻                  |                             | Search APs and Cliente Q           |
| Q. Search Menu Items        | Configuration * > Security * | > ACL                  |                                      |                             |                                    |
|                             | + Add × Delete               | Associate Interfaces   |                                      |                             |                                    |
| Dashboard                   | Add ACL Setup                |                        |                                      |                             | ×                                  |
| Monitoring >                | ACL Name*                    | HomeOffice_ACL         | ACL Type                             | IPv4 Extended 🛛 👻           | 1                                  |
| Configuration >             | Rules                        |                        |                                      |                             |                                    |
| () Administration >         | Sequence*                    |                        | Action                               | permit 🗸                    |                                    |
| C Licensing                 | Source Type                  | any 🔻                  |                                      |                             |                                    |
| X Troubleshooting           | Destination Type             | any 🗸                  |                                      |                             |                                    |
|                             | Protocol                     | ahp 🔹                  |                                      |                             |                                    |
|                             | Log                          | 0                      | DSCP                                 | None                        |                                    |
|                             | + Add × Delete               |                        |                                      |                             | 1                                  |
|                             | Sequence ~<br>Action         | v IP Source v Wildcard | Destination ~ Destination ~ Wildcard | Protocol v Source v<br>Port | Destination ~<br>Port DSCP ~ Log ~ |
|                             | O 1 deny                     | any                    | 192.168.1.0 0.0.0.255                | ip None                     | None None Enabled                  |
|                             | O 2 permit                   | any                    | any                                  | ip None                     | None None Disabled                 |
|                             | 4 4 1 ⊨ ⊨  [                 | 10 🔻 Items per page    |                                      |                             | 1 - 2 of 2 items                   |
|                             | D Cancel                     |                        |                                      |                             | Apply to Device                    |

定義されたACLへのACLポリシーのリンク

ステップ1:新しいFlexプロファイルを作成します。[Configuration] > [Tags & Profiles] > [Flex]に 移動します。[Add]を選択します。

ステップ2:名前を入力し、OEAPを有効にします。また、ネイティブVLAN IDがAPスイッチポートのVLAN IDであることを確認します。

| Cisco Catalyst 9800-C                                                                                                 | L Wireless Controller                                                                                                    |                        |                                                                                                    | Welcome admin                          | * * 8 0 0       | 0 C Scorth M <sup>1</sup> S and Clean | Q |
|----------------------------------------------------------------------------------------------------|----------------------------------------------------------------------------------------------------|------------------------|----------------------------------------------------------------------------------------------------|----------------------------------------|-----------------|---------------------------------------|---|
| Sesech Mena Kens     Configuratio     Dashboard     Monitoring     Configuration     Tage     Configuration     orden | n* > Tags & Profiles * > Flex  Add Flex Profile  General Local Authentic                                                                                           | ation Policy ACL VLAN  | Umbrella                                                                                                    |                                        | ×               |                                       |   |
| Administration       Icensing       * Troubleshooting                                                                 | Name*<br>Description<br>Native VLAN ID<br>HTTP Proxy Port<br>HTTP-Proxy IP Address<br><b>CTS Policy</b><br>Inline Tagging<br>SGACL Enforcement<br>CTS Profile Name | HomeOffice_FiexProfile | Fallback Radio Shut<br>Flex Resilient<br>ARP Caching<br>Efficient Image Upgrade<br>Office Extend AP<br>Join Minimum Latency<br>mDNS Flex Profile | 0<br>0<br>0<br>5<br>Search of Select • |                 |                                       |   |
|                                                                                                    | Cancet                                                                                                    |                        |                                                                                                    |                                        | Apply to Device |                                       |   |

**注**:Office-Extendモードを有効にすると、リンク暗号化もデフォルトで有効になり、AP加 入プロファイルでリンク暗号化を無効にしても変更できません。 ステップ3:[Policy ACL]タブに移動し、[Add]を選択します。ここでは、ACLをプロファイルに追加 し、デバイスに適用します。

| ¢        | cisco          | Cisco Catalyst 9800-CL W | fireless Controller                                                    | Welcome admin | * | <b>6</b> B | • | 9 0 | 2 |                 |
|----------|----------------|--------------------------|------------------------------------------------------------------------|---------------|---|------------|---|-----|---|-----------------|
| Q        | Search Menu It | ems Configuration * >    | Tags & Profiles * > Flex                                               |               |   |            |   |     |   |                 |
|          |                | Add Flex Profile         |                                                                        |               |   |            |   |     |   | ×               |
| 0        |                | General Local Authentic  | Policy ACL VLAN                                                        | Umbrella      |   |            |   |     |   |                 |
|          |                | ACL Name                 | <ul> <li>Pre Auth</li> <li>Central Web Auth</li> <li>Filter</li> </ul> | URL ~         |   |            |   |     |   |                 |
| رې<br>کې | Administratio  | HomeOffice_ACL           | Disabled v items per page 1 - 1 of                                     | 1 items       |   |            |   |     |   |                 |
| ×        |                | Cancel                   |                                                                        |               |   |            |   | C   |   | Apply to Device |

#### ワイヤレスプロファイルポリシーとスプリットMAC ACL名の設定

ステップ1:WLANプロファイルの作成。この例では、HomeOfficeという名前のSSIDとWPA2-PSKセキュリティを使用しています。

ステップ2:ポリシープロファイルを作成します。[Configuration] > [Tags] > [Policy]に移動し、 [Add]を選択します。次の例に示すように、[General]の下で、このプロファイルが中央で切り替え られたポリシーであることを確認します。

| rch Menu kems | General Access Policies     | QOS and AVC Mobility                       | Advanced                                    |                  |
|---------------|-----------------------------|--------------------------------------------|---------------------------------------------|------------------|
|               | A Config                    | juring in enabled state will result in los | s of connectivity for clients associated wi | th this profile. |
| nitoring >    | Name*                       | HomeOfficePolicy                           | WLAN Switching Policy                       |                  |
|               | Description                 | Enter Description                          | Central Switching                           | ENABLED          |
|               | Status                      |                                            | Central Authentication                      |                  |
|               | Encrypted Traffic Analytics | DISABLED                                   | Central Association                         |                  |
|               | CTS Policy                  |                                            | Flex NAT/PAT                                | DISABLED         |
|               | Inline Tagging              | 0                                          |                                             |                  |
|               | SGACL Enforcement           | ο                                          |                                             |                  |
|               | Default SGT                 | 2-65519                                    |                                             |                  |

ステップ3:ポリシープロファイル内で、[Access Policies]に移動し、中央でスイッチングされる トラフィックのVLANを定義します。クライアントは、このVLANに割り当てられたサブネットの IPアドレスを取得します。

| Cisco Cataly        | yst 9800-CL Wireless Cont     | roller Wei                               | come admin 🛛 🛠 🐔 🖺 🏟 🕅 🥝      | C Search APs and Clients Q  |
|---------------------|-------------------------------|------------------------------------------|-------------------------------|-----------------------------|
| Q Search Menu Items | Configuration > Tags & Profil | Edit Policy Profile                      |                               | ×                           |
| Dashboard           | + Add × Delete                | RADIUS Profiling                         | QOS and AVC Mobility Advanced | WLAN ACL                    |
| Monitoring          |                               | HTTP TLV Caching                         | 0                             | IPv4 ACL Search or Select   |
| Configuration       |                               | DHCP TLV Caching                         | 0                             | IPv6 ACL Search or Select 🔹 |
| Administration      | 0 0                           | Global State of Device<br>Classification | Disabled ①                    | URL Filters                 |
| X Troubleshooting   | 4 4 <b>1</b>  =  +  10 •      | Local Subscriber Policy Name             | Search or Select              | Pre Auth Search or Select V |
|                     |                               | VLAN                                     |                               |                             |
|                     |                               | VLAN/VLAN Group                          | default                       |                             |
|                     |                               | Multicast VLAN                           | Enter Multicast VLAN          |                             |
|                     |                               |                                          |                               |                             |
|                     |                               |                                          |                               |                             |
|                     | -                             | D Cancel                                 |                               | Update & Apply to Device    |

ステップ4:APでローカルスプリットトンネリングを設定するには、WLANでDCHP Requiredが有 効になっていることを確認する必要があります。これにより、スプリットWLANに関連付けられ ているクライアントがDHCPを実行します。このオプションは、[Policy Profile]の[Advanced]タブ で有効にできます。[IPv4 DHCP Required]チェックボックスをオンにします。[WLAN Flex Policy]設定で、[Split MAC ACL]ドロップダウンリストから、以前に作成したスプリットMAC ACLを選択します。[Apply to Device]を選択します。

| Cisco Cisco Cisco C                   | Catalyst 9800-CL Wireless Con | troller W                      | elcome admin 🛛 👫 🐔 🖺   | 0000                        | Search APs and Clients Q |
|---------------------------------------|-------------------------------|--------------------------------|------------------------|-----------------------------|--------------------------|
| O Search Menu Items                   | Configuration * > Tags & Prof | Edit Policy Profile            |                        |                             | ×                        |
|                                       | + Add × Delete                | Idle Threshold (bytes)         | 0                      | User Defined (Priva         | te) Network              |
| 🚃 Dashboard                           |                               | Client Exclusion Timeout (sec) | Ø 60                   | -                           | 0                        |
|                                       | Status v Policy Profile Nar   | n<br>Guest LAN Session Timeout | 0                      | Status                      | 0                        |
|                                       | O O HomeOfficePolice          | Chuch                          |                        | Drop Unicast                | U                        |
| Configuration                         | > 0 0                         | DHCP                           |                        | Umbrella                    |                          |
| O Administration                      | > 0 💿 🕴                       | IPv4 DHCP Required             | 0                      | Umbrella                    | Not Configured           |
| C Licensing                           | 0 S (ataut-nouri-nr           | DHCP Server IP Address         |                        | Parameter Map               | Clear                    |
| · · · · · · · · · · · · · · · · · · · | ≪ 1 ▶ ▶  10                   | Show more >>>                  |                        | Flex DHCP Option<br>for DNS | ENABLED                  |
| X Troubleshooting                     |                               | AAA Policy                     |                        | DNS Traffic<br>Redirect     | IGNORE                   |
|                                       |                               | Allow AAA Override             | Ø                      | WLAN Flex Policy            |                          |
|                                       |                               | NAC State                      | 0                      | VLAN Central Switch         | ing 🛛                    |
|                                       |                               | Policy Name                    | default-aaa-policy 🗙 👻 | Split MAC ACL               | HomeOffice_ACU x v       |
|                                       |                               | Accounting List                | Search or Select 🔹     | Air Time Fairness F         | Policies                 |
|                                       |                               |                                |                        | 2.4 GHz Policy              | Search or Select         |
|                                       |                               |                                |                        | 5 GHz Policy                | Search or Select 🔹       |
|                                       |                               | Cancel                         |                        |                             | Update & Apply to Device |

**注**: Apple iOSクライアントがスプリットトンネリングを機能させるには、DHCPオファーでオプション6(DNS)を設定する必要があります。

ステップ1:[Configuration] > [Tags & Profiles] > [Tags]を選択します。[Policy]タブで[Add]を選択します。

ステップ2:タグポリシーの名前を入力し、[WLAN-POLICY Maps]タブで[Add]を選択します。

ステップ3:[WLAN Profile]ドロップダウンリストからWLANプロファイルを選択し、[Policy Profile]ドロップダウンリストからポリシープロファイルを選択します。[ティック]アイコンを選 択し、[デバイスに適用]を選択します。

| Cisco Catalyst      | 9800-CL Wireless Controller Welcome admin 🕐 🕫 🖹 🏟 🖗 🥥 😅 Search APs and Clemes Q | Î |
|---------------------|---------------------------------------------------------------------------------|---|
| Q Search Manu Items | Infiguration * > Tags & Profiles * > Tags                                       |   |
| Dashboard           | Nicy Site RF AP                                                                 |   |
| Monitoring          | Add Policy Tag *                                                                |   |
| Configuration       | Polk Name* HomeOfficePolicyTag                                                  |   |
| € Administration    | Loci Description Enter Description                                              |   |
| © Licensing         | RLA V WLAN-POLICY Maps: 0                                                       |   |
| X Troubleshooting   | deta     + Add × Delete     1 - 5 of 5 items                                    |   |
|                     | WLAN Profile  V Policy Profile  V                                               |   |
|                     | No items to display                                                             |   |
|                     | Map WLAN and Policy                                                             |   |
|                     | WLAN Profile*  HomeOffice  Policy Profile* HomeOfficePolicy                     |   |
|                     | RLAN-POLICY Maps: 0                                                             |   |
|                     | Cancel                                                                          | • |

#### AP加入プロファイルの設定とサイトタグとの関連付け

ステップ1:[Configuration] > [Tags & Profiles] > [AP Join]に移動し、[Add]を選択します。名前を入 力します。必要に応じて、SSHを有効にしてトラブルシューティングを許可し、必要がなければ 後で無効にできます。

ステップ2:[Configuration] > [Tags & Profiles] > [Tags]を選択します。[Site]タブで[Add]を選択しま す。

ステップ3 : サイトタグの名前を入力し、[Enable Local Site]のチェックマークを外し、ドロップ ダウンリストから[AP Join Profile]と[Flex Profile](以前に作成)を選択します。[Apply to Device]を選択します。

| Cisco Ci              | sco Cataly | st 9800 | 0-CL Wireless Contro       | ller              | Welcome admin | # 6 8 | * * • * | Bearch APa and Clients Q | D    |
|-----------------------|------------|---------|----------------------------|-------------------|---------------|-------|---------|--------------------------|------|
| Q. Search Mériu Items |            | Configu | ration * > Tags & Profiles | * > Tags          |               |       |         |                          |      |
| Dashboard             |            | Policy  | Site RF AP                 |                   |               |       |         |                          |      |
| Monitoring            | · ·        | L       | Add<br>Add Site Tag        |                   |               |       |         |                          | ×    |
|                       | ×          | 0       | Site 1<br>Tiago Name*      | HomeOficeSite     |               |       |         |                          |      |
|                       | *          | 0       | defau<br>Description       | Enter Description |               |       |         |                          |      |
| C Licensing           |            |         | AP Join Profile            | HomeOfficeAP      |               |       |         |                          | 1    |
| X Troubleshooting     |            |         | Flex Profile               | HomeOffice_FlexPr |               |       |         |                          |      |
|                       |            |         | Fabric Control Plane I     | Vame              | •             |       |         |                          |      |
|                       |            |         | Enable Local Site          | •                 |               |       |         |                          |      |
|                       |            |         | Cancel                     |                   |               |       |         | Apply to Dev             | vice |

#### アクセスポイントへのポリシータグとサイタグの接続

オプション1:このオプションでは、一度に1つのAPを設定する必要があります。[Configuration] > [Wireless] > [Access Points]に移動します。ホームオフィスに移動するAPを選択し、[Home Office Tags]を選択します。[Update and Apply to Device]を選択します。

| Cisco Catalyst 9800-CL Wireless Contr                                                                                                    | roller                                                                                                    | Welcome admin                                         | 5 0 Ø ¢ @ Ø                                                                                                    | Search APs and Clients Q                                                                                              | •        |
|----------------------------------------------------------------------------------------------------|----------------------------------------------------------------------------------------------------|-------------------------------------------------------|----------------------------------------------------------------------------------------------------|----------------------------------------------------------------------------------------------------|----------|
| Q Search Menu Items Configuration * > Wireless * >                                                                                                    | Edit AP                                                                                                    |                                                       |                                                                                                    |                                                                                                    | ×        |
| <ul> <li>Q. Search Menu Items</li> <li>Configuration</li> <li>Monitoring</li> <li>Configuration</li> <li>Administration</li> <li>Clicensing</li> <li>Troubleshooting</li> <li>A GHz Radios</li> <li>A GHz Radios</li> <li>Dual-Band Radios</li> </ul> | Admin Status<br>AP Mode<br>Operation Status<br>Fabric Status<br>LED State<br>LED Brightness<br>Level<br>CleanAir <u>NSI Key</u><br><b>Tags</b> | ENABLED                                               | Boot Version<br>IOS Version<br>Mini IOS Version<br>IP Config<br>CAPWAP Preferred Mode<br>DHCP IPv4 Address<br>Static IP (IPv4/IPv6)<br>Time Statistics<br>Up Time<br>Controller Association Later | 1.1.2.4<br>17.3.1.9<br>0.0.0.0<br>IPv4<br>192.168.100.29<br>O<br>O days 5 hrs 6<br>mins 48 secs<br>192 2 mins 41 secs | ĺ        |
| Country     LSC Provision                                                                                                    | Policy<br>Site<br>RF                                                                                                    | HomeOfficePolicyTat   TiagoOfficeSite  default-rf-tag | ]                                                                                                    | Update & Apply t                                                                                                    | o Device |

また、APがホームオフィスに導入された後に到達するWLCのIP/名前を認識できるように、プラ イマリコントローラを設定することを推奨します。この編集は、APを直接[High Availability]タブ に移動して行うことができます。

| Edit AP            |            |                   |           |            |             |          |  |
|--------------------|------------|-------------------|-----------|------------|-------------|----------|--|
| General            | Interfaces | High Availability | Inventory | BLE        | ICap        | Advanced |  |
|                    |            | Name              | Mana      | gement IP  | Address (IP | v4/IPv6) |  |
| Primary Controll   | er eWL     | C-9800-01         | 19        | 2.168.1.15 | E.          |          |  |
| Secondary Cont     | roller     |                   |           |            |             |          |  |
| Tertiary Controll  | or         |                   |           |            |             |          |  |
| AP failover priori | ty Low     | •                 |           |            |             |          |  |

| Cancel |
|--------|
|--------|

オプション2:このオプションでは、複数のAPを同時に設定できます。[Configuration] > [Wireless Setup] > [Advanced] > [Tag APs]に移動します。前に作成したタグを選択し、[Apply to Device]を選択します。

| Cisco Cisco Catal                                                                                                    | yst 9800-CL Wireless Controller                                                                                                    |                                                                                                    | Analoome admin 🛛 🕐 🎨 🚱 🏷 🔯 😡 💭 🖉 Server Alfa and Charma 📿 👘                                                                                                    |
|----------------------------------------------------------------------------------------------------|----------------------------------------------------------------------------------------------------|----------------------------------------------------------------------------------------------------|----------------------------------------------------------------------------------------------------|
| Q: Belandi Mena tarma                                                                                                    | Configuration * > Wireless Setup * > Advance                                                                                                    |                                                                                                    |                                                                                                    |
| Image: Configuration       >         Image: Configuration       >         Image: Configuration       > <td< th=""><th>Contiguration * &gt; Wirkless Setup * &gt; Advance<br/>Tags &amp; Profiles<br/>• WUN Pretvi<br/>• Policy Tag<br/>• Policy Tag<br/>• Policy</th><th>+ Top APs         Number of APs: 2         Bettere Number of APs: 2         AP Name       AP         AP Name       AP Name         AP Name       AP Name         AP Name       AP Name         AP Name       AP Name         AP Name       AP Name         AP Name       AP Name         AP Name       AP Name         AP Name       AP Name         AP Name       AP Name         AP Name       AP Name         AP Name       AP Name         AP Name       AP Name         A</th><th>Operation Palcy Tag Site Tag R Tag County Hyperfocat<br/>Status Palcy Tag Site Tag Tag County Method<br/>Registered HomeOfficePolcyTag HomeOfficeSite default Orfault Orfault PT Shared rad<br/>Registered HomeOfficePolcyTag TageOfficeSite OfficeSite OfficeSite County County County PT Shared rad<br/>TageOfficePolcyTag TageOfficeSite OfficeSite OfficeSite OfficeSite OfficePolcyTag TageOfficeSite OfficePolcyTag TageOfficePolcyTag TageOfficeSite OfficePolcyTag TageOfficePolcyTag TageOf</th></td<> | Contiguration * > Wirkless Setup * > Advance<br>Tags & Profiles<br>• WUN Pretvi<br>• Policy Tag<br>• Policy Tag<br>• Policy | + Top APs         Number of APs: 2         Bettere Number of APs: 2         AP Name       AP         AP Name       AP Name         AP Name       AP Name         AP Name       AP Name         AP Name       AP Name         AP Name       AP Name         AP Name       AP Name         AP Name       AP Name         AP Name       AP Name         AP Name       AP Name         AP Name       AP Name         AP Name       AP Name         AP Name       AP Name         A | Operation Palcy Tag Site Tag R Tag County Hyperfocat<br>Status Palcy Tag Site Tag Tag County Method<br>Registered HomeOfficePolcyTag HomeOfficeSite default Orfault Orfault PT Shared rad<br>Registered HomeOfficePolcyTag TageOfficeSite OfficeSite OfficeSite County County County PT Shared rad<br>TageOfficePolcyTag TageOfficeSite OfficeSite OfficeSite OfficeSite OfficePolcyTag TageOfficeSite OfficePolcyTag TageOfficePolcyTag TageOfficeSite OfficePolcyTag TageOfficePolcyTag TageOf |
|                                                                                                    | Cons                                                                                                    | Cancel                                                                                                    | Apply to Device                                                                                                    |

APがリブートし、新しい設定でWLCに再接続します。

## 確認

GUIまたはCLIを使用して設定を確認できます。CLIでの設定は次のようになります。

```
!
ip access-list extended HomeOffice_ACL
1 deny ip any 192.168.1.0 0.0.0.255 log
2 permit ip any any log
!
wireless profile flex HomeOffice_FlexProfile
acl-policy HomeOffice_ACL
office-extend
!
wireless profile policy HomeOfficePolicy
no central association
aaa-override
flex split-mac-acl HomeOffice_ACL
flex vlan-central-switching
ipv4 dhcp required
vlan default
no shutdown
!
wireless tag site HomeOficeSite
flex-profile HomeOffice_FlexProfile
no local-site
!
wireless tag policy HomeOfficePolicyTag
wlan HomeOffice policy HomeOfficePolicy
1
wlan HomeOffice 5 HomeOffice
security wpa psk set-key ascii 0 xxxxxx
no security wpa akm dot1x
security wpa akm psk
no shutdown
1
ap 70db.98e1.3eb8
```

policy-tag HomeOfficePolicyTag
site-tag HomeOficeSite
!
ap c4f7.d54c.e77c
policy-tag HomeOfficePolicyTag
site-tag HomeOficeSite
!

#### AP設定を確認しています。

eWLC-9800-01#show ap name AP3800\_E1.3EB8 config general

Cisco AP Name : AP3800\_E1.3EB8 Cisco AP Identifier : 0027.e336.5a60 . . . MAC Address : 70db.98e1.3eb8 IP Address Configuration : DHCP IP Address : 192.168.1.99 IP Netmask : 255.255.255.0 Gateway IP Address : 192.168.1.254 . . . SSH State : Enabled Cisco AP Location : default location Site Tag Name : HomeOficeSite RF Tag Name : default-rf-tag Policy Tag Name : HomeOfficePolicyTag AP join Profile : HomeOfficeAP Flex Profile : HomeOffice\_FlexProfile Primary Cisco Controller Name : eWLC-9800-01 Primary Cisco Controller IP Address : 192.168.1.15 . . . AP Mode : FlexConnect AP VLAN tagging state : Disabled AP VLAN tag : 0 CAPWAP Preferred mode : IPv4 CAPWAP UDP-Lite : Not Configured AP Submode : Not Configured Office Extend Mode : Enabled

APに直接接続し、設定を確認することもできます。

AP3800\_E1.3EB8#show ip access-lists Extended IP access list HomeOffice\_ACL 1 deny ip any 192.168.1.0 0.0.0.255 2 permit ip any any

AP3800\_E1.3EB8#**show capwap client detailrcb** SLOT 0 Config

SSID : HomeOffice
Vlan Id : 0
Status : Enabled
...
otherFlags : DHCP\_REQUIRED VLAN\_CENTRAL\_SW
...
Profile Name : HomeOffice
...

```
AP3800_E1.3EB8#show capwap client config
AdminState : ADMIN_ENABLED(1)
Name : AP3800_E1.3EB8
Location : default location
Primary controller name : eWLC-9800-01
Primary controller IP : 192.168.1.15
Secondary controller name : c3504-01
Secondary controller IP : 192.168.1.14
Tertiary controller name :
ssh status : Enabled
ApMode : FlexConnect
ApSubMode : Not Configured
Link-Encryption : Enabled
OfficeExtend AP : Enabled
Discovery Timer : 10
Heartbeat Timer : 30
. . .
ローカルでスイッチングされるトラフィックを示すパケットキャプチャの例を次に示します。こ
こで行われたテストは、IP 192.168.1.98のクライアントからGoogle DNSサーバへ、次に
192.168.1.254へ「ping」でした。AP NATがローカルでトラフィックを送信するため、AP IPアド
レス192.168.1.99のIPを送信元とするICMPを確認できます。トラフィックがDTLSトンネルで暗
号化され、アプリケーションデータフレームのみが表示されるため、192.168.1.254へのicmpはあ
```

\*Ethernet\_yellowCable File Edit View Go Capture Analyze Statistics Telephony Wireless Tools Help 🛋 🔳 🧟 💿 📙 🛅 🕱 📴 🤇 🗢 🗢 🕾 🗿 🖢 🚍 🔍 Q, Q, 🏨 icmp Delta Ext Tag Number No. Source Destination Length Info 825 0.000000 192.168.1.99 74 Echo (ping) request id=0x0001, seq=13/3328... 8.8.8.8 id=0x0001, seq=13/3328... 831 0.018860 8.8.8.8 192.168.1.99 74 Echo (ping) reply 0.991177 192.168.1.99 916 8.8.8.8 74 Echo (ping) request id=0x0001, seq=14/3584... 0.018004 8.8.8.8 192.168.1.99 74 Echo (ping) reply id=0x0001, seq=14/3584... 920 951 1.009921 192.168.1.99 8.8.8.8 74 Echo (ping) request id=0x0001, seq=15/3840... 954 0.017744 8.8.8.8 192,168,1,99 74 Echo (ping) reply id=0x0001, seq=15/3840... 1010 1,000264 192,168,1,99 8.8.8.8 74 Echo (ping) request id=0x0001, seq=16/4096... 1011 0.018267 8.8.8.8 192.168.1.99 74 Echo (ping) reply id=0x0001, seq=16/4096...

> Frame 825: 74 bytes on wire (592 bits), 74 bytes captured (592 bits) on interface 0

- Ethernet II, Src: Cisco\_e1:3e:b8 (70:db:98:e1:3e:b8), Dst: ThomsonT\_73:c5:1d (00:26:44:73:c5:1d)
- > Internet Protocol Version 4, Src: 192.168.1.99, Dst: 8.8.8.8

> Internet Control Message Protocol

りません。

注:ローカルにスイッチングされるトラフィックはAPによってNAT処理されます。これは 、通常のシナリオでは、クライアントサブネットがOfficeネットワークに属し、ホームオフ ィスのローカルデバイスがクライアントサブネットへの到達方法を認識しないためです。 APは、ローカルホームオフィスのサブネットにあるAP IPアドレスを使用してクライアント トラフィックを変換します。

OEAP GUIにアクセスしてブラウザを開き、URLにAPのIPアドレスを入力できます。デフォルト のクレデンシャルはadmin/adminで、初期ログイン時に変更する必要があります。

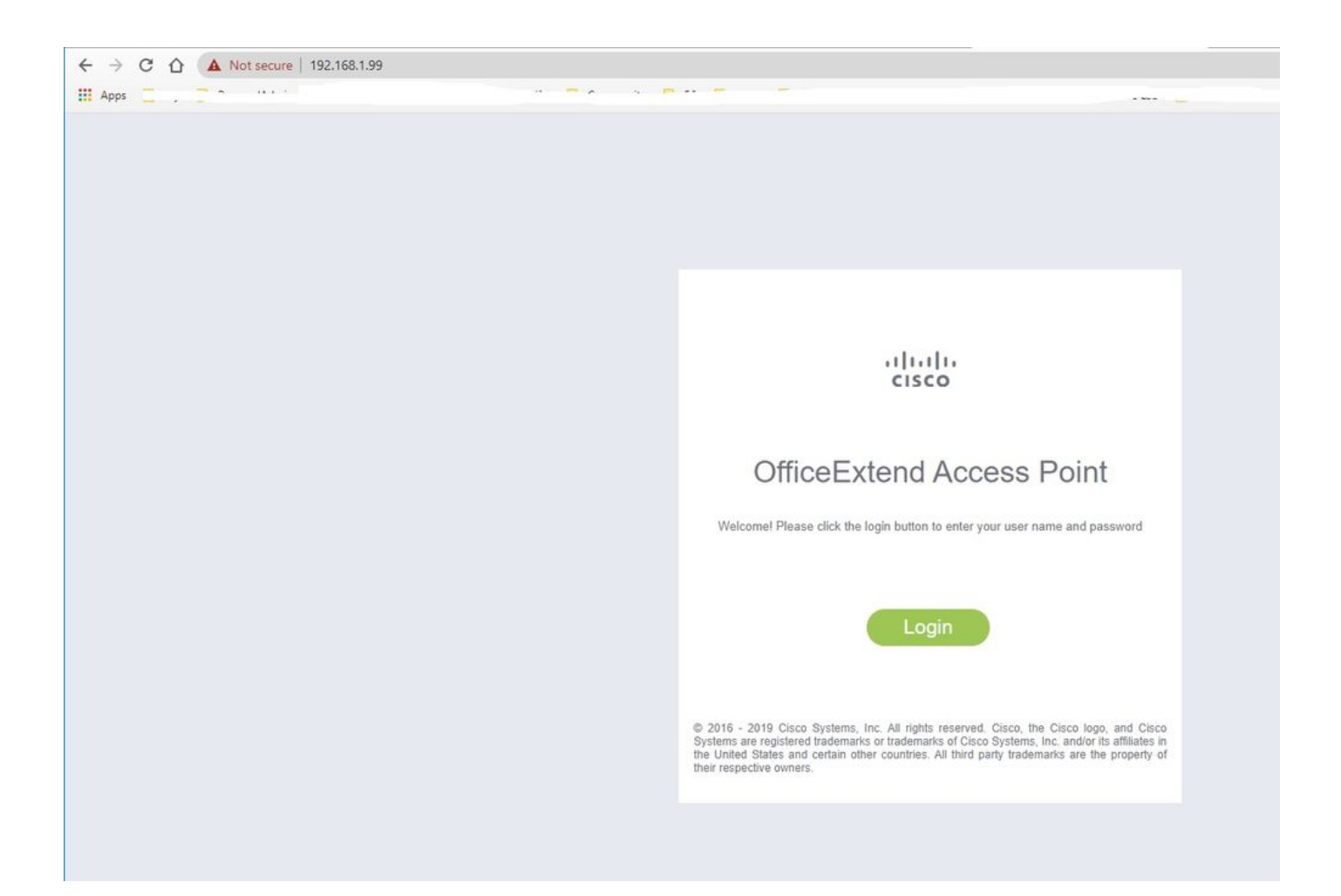

#### ログインすると、GUIにアクセスできます。

| cisco   | HOME CONFIGURATION                                  | EVENT_LOG NETWORK<br>DIAGNOSTICS       | HEID                                                                                                    |             |              | Eefresh Logout |
|---------|-----------------------------------------------------|----------------------------------------|----------------------------------------------------------------------------------------------------|-------------|--------------|----------------|
| AP Info | Hames Summary                                       |                                        |                                                                                                    |             |              | TELEMORALK     |
| ssin    | Home: Summary                                       |                                        |                                                                                                    |             |              |                |
| 0000    | General Information                                 |                                        |                                                                                                    |             |              |                |
| Client  | AP Name                                             | AP3800 E1.3EB8                         |                                                                                                    |             |              |                |
|         | AP IP Address                                       | 192.168.1.99                           |                                                                                                    |             |              |                |
|         | AP Mode                                             | FlexConnect                            |                                                                                                    |             |              |                |
|         | AP MAC Address                                      | 70:db:98:e1:3e:b8                      |                                                                                                    |             |              |                |
|         | AP Uptime                                           | 0 days, 0 hours, 52 minutes, 25 second | 5                                                                                                    |             |              |                |
|         | AP Software Version                                 | 17.3.1.9                               |                                                                                                    |             |              |                |
|         | WLC Info                                            | [eWLC-9800-01][192.168.1.15]           |                                                                                                    |             |              |                |
|         | CAPWAP Status                                       | Run                                    |                                                                                                    |             |              |                |
|         | WAN Gateway Status                                  | Good                                   |                                                                                                    |             |              |                |
|         |                                                     |                                        |                                                                                                    |             |              |                |
|         | AP Statistics                                       | 121210-01220-02010                     | 1000 March 1000 March 1000 March 1000 March 1000 March 1000 March 1000 March 1000 March 1000 March 1000 March 1 |             | 10000000000  |                |
|         | Radio                                               | Admin Status                           | Chan/BW                                                                                                    | Tx Power    | Pkts In/Out  |                |
|         | 2.4 GHZ                                             | Enabled                                | 1/20142                                                                                                    | 1408m       | 22338/145430 |                |
|         | 5 GHZ                                               | Enabled                                | 36/40MHZ                                                                                                    | 180Bm       | 670          |                |
|         |                                                     |                                        |                                                                                                    |             |              |                |
|         | LAN Port                                            |                                        |                                                                                                    |             |              |                |
|         | Port No                                             | Admin Status                           | Port Type                                                                                                    | Link Status | Pkts In/Out  |                |
|         | 1                                                   | Disabled                               | Local                                                                                                    | Blocked     | 0/0          |                |
|         | 2                                                   | Disabled                               | Local                                                                                                    | Blocked     | 0/0          |                |
|         |                                                     | Disabled                               | Local                                                                                                    | Blocked     | 0/0          |                |
|         |                                                     | Disabled                               | Local                                                                                                    | Biocked     | 0/0          |                |
|         | ©2010 - 2016 Casca Systems lin: All lights inserved |                                        |                                                                                                    |             |              |                |

OEAPの一般的な情報(AP情報、SSID、接続クライアントなど)にアクセスできます。

| cisco           | Номе                                 | CONFIGURATION                             | EVENT_LOG    | NETWORK<br>DIAGNOSTICS | HELD       |           |                  | Refresh Logout<br>TELEWORKER |
|-----------------|--------------------------------------|-------------------------------------------|--------------|------------------------|------------|-----------|------------------|------------------------------|
| AP Info<br>SSID | Associatio                           | on                                        |              |                        |            |           |                  | Show all                     |
| Client          | Client MAC                           | 115                                       | Client IP    |                        | WLAN SSID  | Radio/LAN | Association Time | Pkts In/Out                  |
|                 | Corporate<br>Client MAC              | Clients                                   | Client IP    |                        | WLAN SSID  | Radio/LAN | Association Time | Pkts In/Out                  |
|                 | 98:22:EF:D4<br>62010 - 2016 Cisco Sy | D1:09<br>stems linc. All rights reserved. | 192.168.1.98 |                        | HomeOffice | 2.4GHz    | 00d:00h:00m:19s  | 46/2                         |

## 関連資料

Catalyst 9800ワイヤレスコントローラでのFlexConnectについて

<u>FlexConnectのスプリットトンネリング</u>

<u>Catalyst 9800 WLCでのOEAPおよびRLANの設定</u>